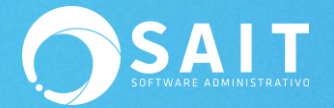

## Ampliar Máscara de Reportes

En ocasiones algunos reportes en el sistema puede que se muestren con asteriscos, como se puede apreciar en el siguiente ejemplo:

## PROVEDORA DE LIMPIEZA DE MEXICO SA DE CV

AV GUADALUPE VICTORIA Y 27 2502 CENTRO SAN LUIS RIO COLORADO RFC:AAA010101AAA

PAG: 2 24-Jun-2020

| Fechas del:<br>Vencimientos del: |       | al 24-Jun-2020<br>al 1-Ene-3000 | Reporte de documentos por cobrar |           |            |               | Clientes del: al S99<br>Usuarios:Todos |  |
|----------------------------------|-------|---------------------------------|----------------------------------|-----------|------------|---------------|----------------------------------------|--|
| #Factura                         | Clien | te                              | Fecha                            | Importe   | Saldo      | Telefono      | Atención                               |  |
| AA14                             | 101   | LINA DE LFIDRA LOPEZ VIDAL      | 14-Ago-2019                      | 162.40    | 162.40     |               |                                        |  |
| W2884                            | 106   | SAIDA BAEZ SOTO                 | 11-0 ct-2018                     | 300.00    | 300.00     |               |                                        |  |
| B5050                            | 111   | CLIENTE DE PRUEBA               | 17-Feb-2020                      | 300.00    | 150.00     |               |                                        |  |
| AA234                            | 500   | VALVULAS Y CONEXIONES DE        | 20-J un-2020                     | 106.00    | 106.00     | (55)5512-7128 | SALVADOR                               |  |
|                                  |       |                                 | TO TAL PE SO S                   | ** *** ** | 112,512.21 |               |                                        |  |

## AMPLIAR MÁSCARA

En estas situaciones solo basta con ampliar la máscara, el motivo se debe a que las cantidades que nosotros estamos manejando son más grandes que la de la máscara por default.

Para ampliarla deberá seguir las siguientes instrucciones:

- 1. Consultar el reporte
- 2. Seleccionar la opción de Formato

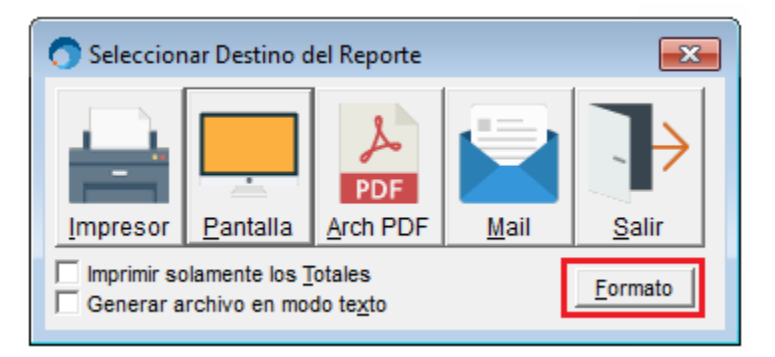

 Daremos doble clic sobre el campo que deseamos ampliarle la máscara y se nos abrirá la siguiente ventana

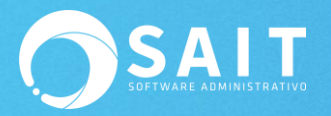

| Report Designer - cxc01.frx - PROVEDORA DE LIMPIEZA DE MEXICO SA DE CV (1 MATRIZ)                                                                                                    |  |  |  |  |  |  |  |  |
|----------------------------------------------------------------------------------------------------|--|--|--|--|--|--|--|--|
| 📰 File Edit View Format Tools Report Window Help                                                                                                    |  |  |  |  |  |  |  |  |
| ✓ ↓ ↓ A @ + □ O B ↓ E B ≫ ⊕ E                                                                                                    |  |  |  |  |  |  |  |  |
|                                                                                                    |  |  |  |  |  |  |  |  |
| Image: Nome of the second second s |  |  |  |  |  |  |  |  |
| ▲ Page Header                                                                                                    |  |  |  |  |  |  |  |  |
| Group Header 1:DIVISA                                                                                                    |  |  |  |  |  |  |  |  |
| INUMDOC  NUMCL NOMCLI                                                                                                    |  |  |  |  |  |  |  |  |
| TOTAL '+iif(Cxc.DIVISA= MPORTE_ SALDO IIF(Cxc.DIV                                                                                                    |  |  |  |  |  |  |  |  |
| Group Footer 1:DIVISA                                                                                                    |  |  |  |  |  |  |  |  |
| Page Footer                                                                                                    |  |  |  |  |  |  |  |  |
| Eormat: 99,999.9€ Cancel                                                                                                    |  |  |  |  |  |  |  |  |
| ▲ Summary  Field position  Fjoat  Fix relative to top of band  Fix relative to bottom of band  Stretch with overflow                                                                                                    |  |  |  |  |  |  |  |  |
| Comment                                                                                                    |  |  |  |  |  |  |  |  |

4. En donde en la parte de Format le ampliaremos la máscara de la siguiente forma: 99,999,999.99

| Expression:     | Cxc.IMPORTE                                                                                  |          | ОК                                         |
|-----------------|----------------------------------------------------------------------------------------------|----------|--------------------------------------------|
| <u>F</u> ormat: | 99,999,999.99                                                                                |          | Cancel                                     |
| Field position  | on<br>Fjoat<br>Fix relative to <u>t</u> op of band<br>Fix relative to <u>b</u> ottom of band |          | <u>C</u> alculations<br><u>P</u> rint When |
| Comment         | vith overflow                                                                                | <u>+</u> |                                            |

5. Damos clic en OK

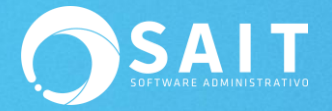

6. Nos dirigimos a File y damos clic en Save

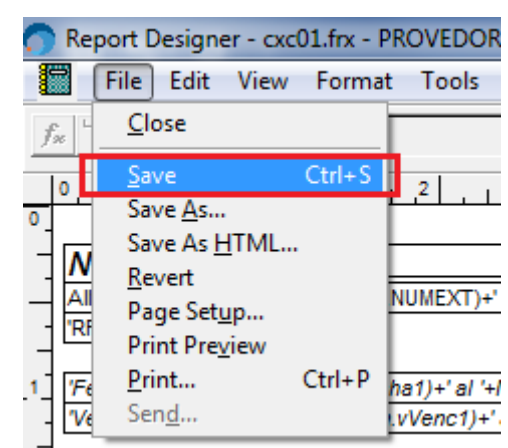

7. Listo

## **AMPLIAR ETIQUETA**

También es importante en caso de manejar cantidades muy grandes, ampliar la etiqueta como tal.

Para ampliarla deberá seguir las siguientes instrucciones:

- 1. Consultar el reporte
- 2. Seleccionar la opción de Formato

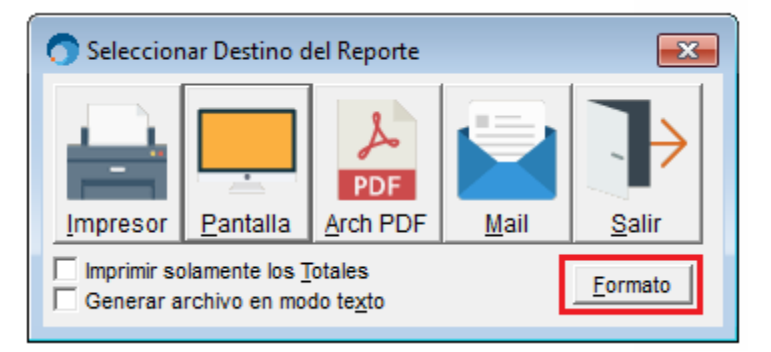

3. Seleccionaremos la etiqueta a ampliar, por ejemplo en este caso y para efectos de la demostración, las ultimas etiquetas del reporte de los formatos son las de los totales y comúnmente éstas las que necesitan ser ampliadas, con el mouse daremos clic del lado derecho de la etiqueta y la extendemos a la derecha como se muestra en la siguiente imagen:

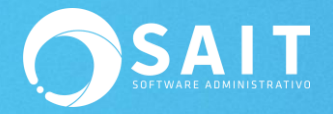

| 🔿 Report Designer - cxc01.frx - PROVEDORA DE LIMPIEZA DE MEXICO SA DE CV (1 MATRIZ)           |                                         |                                                               |                                    |  |  |  |  |  |  |
|-----------------------------------------------------------------------------------------------|-----------------------------------------|---------------------------------------------------------------|------------------------------------|--|--|--|--|--|--|
| File Edit View Format Tools Rep                                                               | ort Window Help                         |                                                               |                                    |  |  |  |  |  |  |
|                                                                                               |                                         |                                                               |                                    |  |  |  |  |  |  |
| 0, 1, 1, 1, 1, 1, 1, 1, 2, 1, 1                                                               | , , , 3 , , , , , , , 4 , , , , , , , , |                                                               |                                    |  |  |  |  |  |  |
|                                                                                               |                                         |                                                               |                                    |  |  |  |  |  |  |
| - Alltrim(Cla.CALLE)+ +AllTrim(Cla.NOMEXT)+ +All<br>'RFC:'+Cla.RFCCIA                         | Trim(Cla.COLONIA)+ +Alitrim(Cla.Clou    |                                                               | 'PAG:'+STRI<br>MEXDATE2(           |  |  |  |  |  |  |
| 1 ['Fechas del:'+MexDate2(m.VFecha1)+' al '+M<br>['Vencimientos del:'+MexDate2(m.vVenc1)+' al | Reporte de documentos por cobrar        | 'Clientes del:'+vNumCli1+' al<br>'Usuarios:'+iif(empty(m.vnum | '+vNumCli2<br>user),'Todos',m.vNum |  |  |  |  |  |  |
| #Factura Cliente<br>▲ Page Header                                                             | Fecha Importe                           | Saldo Telefono                                                | Atención                           |  |  |  |  |  |  |
| Group Header 1:DIVISA                                                                         |                                         |                                                               |                                    |  |  |  |  |  |  |
| INUMDOC NUMCL NOMCLI     Detail                                                               | MexDate2(Cx+ IMPORTE SAI                | DO   iif(Cx   TELEFONO                                        | ATCOBR                             |  |  |  |  |  |  |
| 0                                                                                             | 'TOTAL '+iif(Cxc.DIVISA                 | _DO IIF(Cxc.DIV                                               |                                    |  |  |  |  |  |  |

4. Nos dirigimos a File y damos clic en Save

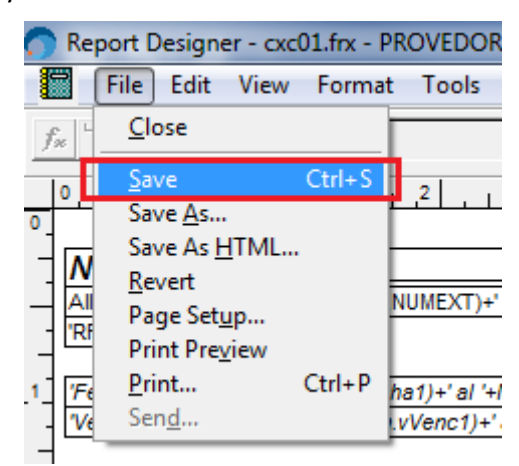

5. Listo